1. Платежи наличными

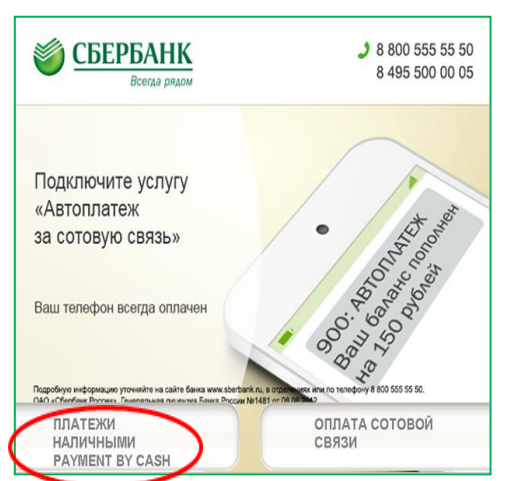

4. Выберите «Поиск организации»

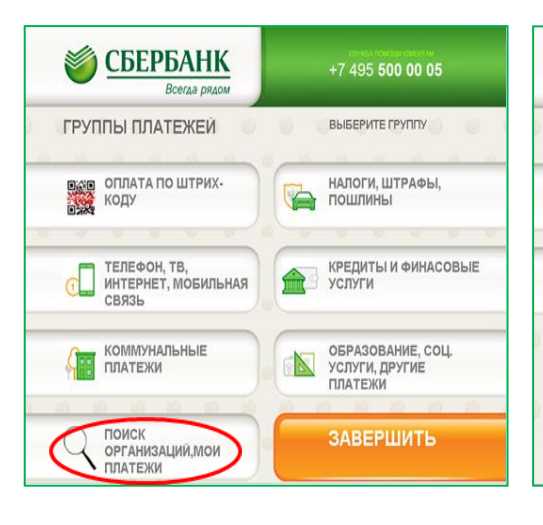

СБЕРБАНК +7 495 500 00 05 Всегда ряд ВЫБЕРИТЕ ГРУППУ поиск по инн поиск по штрих. коду НАЗАД

СБЕРБАНК Всегда рядол

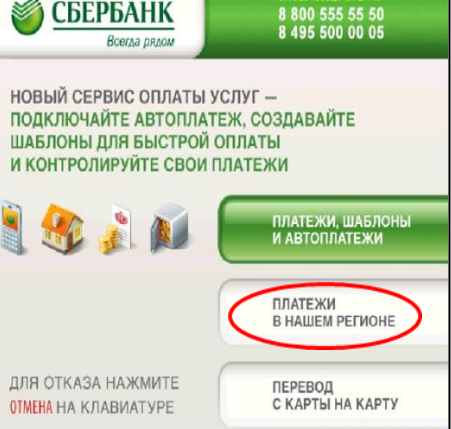

## 6. Введите ИНН. Нажмите «Продолжить»

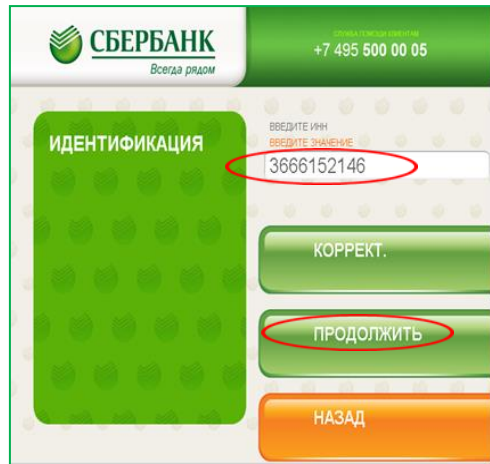

7. Введите свой лицевой счет. Нажмите «Ввод»

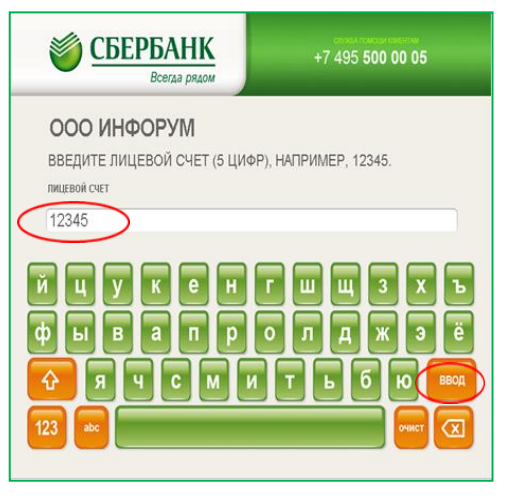

8. Введите сумму платежа. Нажмите «Продолжить»

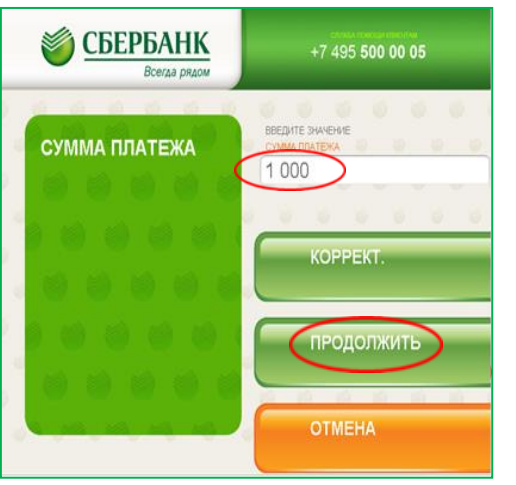

9. Проверьте правильность заполненных реквизитов. Нажмите «Оплатить»

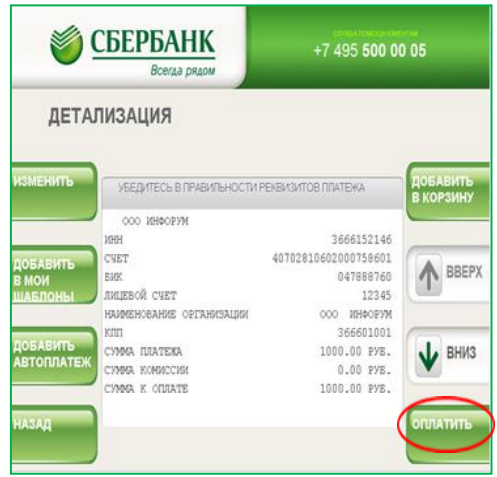

## 3. Выберите пункт меню «Платежи в нашем регионе» 2. Выберите пункт меню «Платежи и переводы»

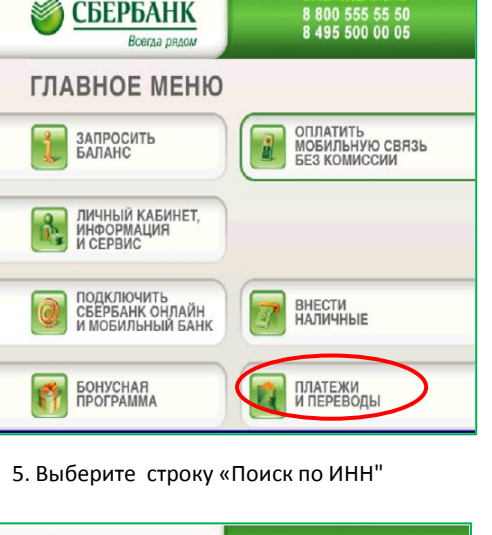

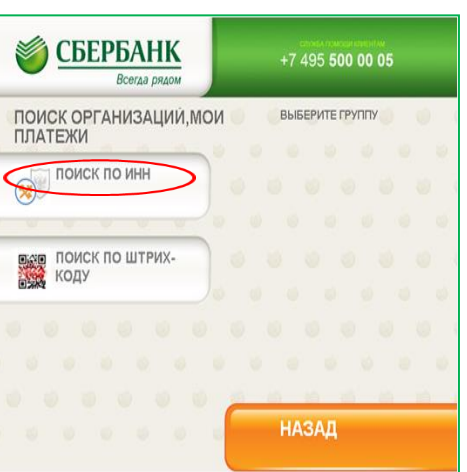